# HI98199

Strumento multiparametro a tenuta stagna pH/mV, EC, Ossigeno Disciolto e Temperatura

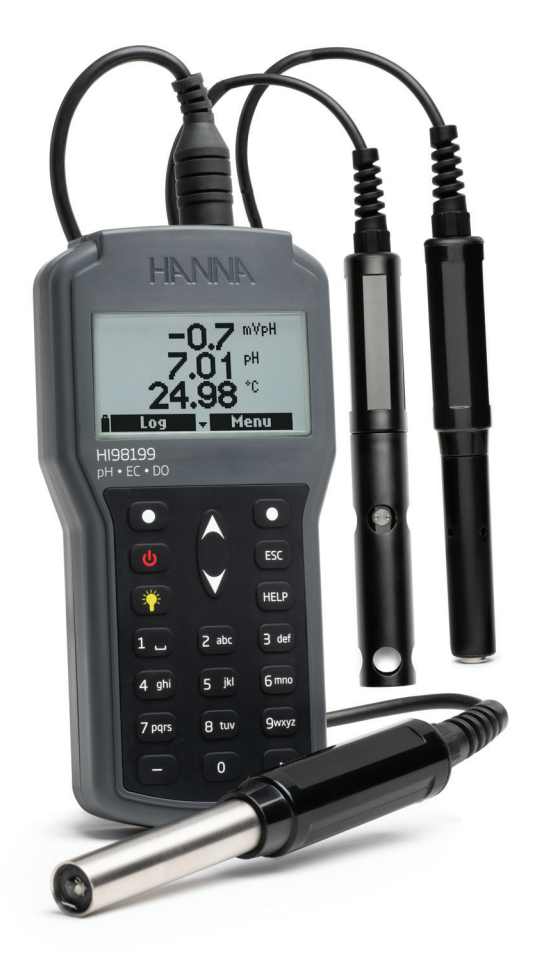

# Gentile Cliente,

Grazie per aver scelto un prodotto Hanna Instruments. Si prega di leggere attentamente le istruzioni prima di utilizzare lo strumento.

Questo manuale contiene le informazioni necessarie per il corretto uso dello strumento, fornendo una precisa idea della sua versatilità. Se avete bisogno di ulteriori informazioni tecniche non esitate a contattarci via e-mail all'indirizzo assistenza@hanna.it. Oppure visitate il sito hanna.it.

Tutti i diritti sono riservati. La riproduzione totale o parziale è vietata senza il consenso scritto del proprietario del copyright, Hanna Instruments Inc., Woonsocket, Rhode Island, 02895, USA.

| 1 FSAME PRELIMINARE                                               | 4        |
|-------------------------------------------------------------------|----------|
| 2. DESCRIZIONE GENERALE E MODALITA' D'USO                         | 4        |
| 3 SPECIFICHE TECNICHE                                             | 5        |
| 4 DESCRIZIONE                                                     | 8        |
| 5 OPERATIONI GENERALI                                             | 9        |
| 5.1 SOSTITUZIONE RATTERIE                                         | 9        |
| 5.2 COLLEGAMENTO SONDA                                            | 10       |
| 5.3 ACCENSIONE STRIIMENTO                                         |          |
| 5.4 MODALITA' DI MISURA                                           |          |
| 6 CONDIZIONE SONDA E MANIITENZIONE                                |          |
| 6.1 SONDΔ nH (HI829113)                                           | 12       |
| 6.2 SONDA DO (HI764103)                                           | 12       |
| 6.3 SONDA EC (HI763093)                                           | 12       |
| 7 SETIIP PARAMETRO                                                | 13       |
| 7.1 SCEITA DEL PARAMETRO                                          | 13       |
| 7.2 IINITA' DI MISLIRA DEI PARAMETRO                              |          |
| 7.3 (OFFEICIENTI DEI PARAMETRI (SONDE EC E DO)                    | 16       |
| 7.4 MEDIA DELLE LETTILEE (AVERAGING)                              |          |
| 8 CALIBRA7IONE                                                    |          |
| 8.1 CALIBRATIONE SONDA DH (HI829113)                              |          |
| 8.2 CALIBRAZIONE SONDA DO (HI764103)                              |          |
| 8.3 CALIBRATIONE SONDA EC (H1763093)                              |          |
| 8.4 CALIBRATIONE TEMPERATURA                                      |          |
| 8.5 CALIBRATIONE PRESSIONE ATMOSFERICA                            |          |
| 9 SETILP SISTEMA                                                  |          |
| 9.1 SETUP STRUMENTO                                               |          |
| 9.2 SETUP SONDA                                                   | 32       |
| 10 STATUS                                                         | 33       |
| 10.1 STATUS STRIMENTO                                             |          |
| 10.2 STATUS SONDA                                                 | 33       |
| 10.3 DATI GLP (GOOD LABORATORY PRACTICE)                          | 34       |
| 11 REGISTRATIONE DATI (LOG)                                       | 37       |
| 11.1. REGISTRAZIONE CAMPIONE SINGOLO                              |          |
| 11.2. START LOG (inizio registrazione)                            |          |
| 11.3. LOG RECALL (richiama dati registrati)                       |          |
| 11.4. LOG NOTE (note registrate)                                  |          |
| 12. MODALITA' CONNESSIONE A PC                                    |          |
| 12.1. INSTALLAZIONE SUFTWARE<br>12.2. CONNESSIONE STRIIMENTO A PC | 40<br>40 |
| 13. GUIDA E MESSAGGI DI ERRORE                                    |          |
| 14. ACCESSORI                                                     |          |
| CERTIFICAZIONI                                                    | 44       |
| RACCOMANDAZIONI PER OPERATORE                                     |          |
| GAKANZIA                                                          | 45       |

# 1. ESAME PRELIMINARE

Rimuovere lo strumento dall'imballo ed esaminarlo attentamente per assicurarsi che non abbia subito danni durante il trasporto. Se vi è qualche danno, informare immediatamente il fornitore o il centro assistenza Hanna.

HI98199 è fornito, in valigetta di protezione rigida, completo di:

- HI829113 Elettrodo digitale pH/temperatura connettore Quick DIN e cavo da 4 m
- HI700601 Soluzione di pulizia ad uso generale (2 bustine)
- HI7004 Soluzioni standard pH 4.01
- HI7007 Soluzioni standard pH 7.01
- HI920015 Cavo Micro USB
- Becher di plastica da 100 ml (2 pz.)
- Batterie 1.5V AA (4 pz.)
- Manuale di istruzione
- Certificato di qualità strumento
- Certificato di qualità sonda

Nota: Conservare il materiale di imballaggio fino a quando si è sicuri che lo strumento funzioni correttamente. Tutti gli articoli difettosi devono essere restituiti nell'imballo originale con gli accessori in dotazione.

# 2. DESCRIZIONE GENERALE E MODALITA' D'USO

H198199 è uno strumento portatile versatile, robusto e a tenuta stagna con un grado di protezione IP67 che può misurare diversi parametri a seconda della sonda connessa: pH, EC e ossigeno disciolto (DO).

Le principali caratteristiche di H198199 sono:

- Auto-riconoscimento sonda connessa.
- Visualizzazione messaggi ed errori sul display.
- Spazio di memoria residua per campioni fino a 45000 valori.
- Un menù di guida in linea dedicata attraverso il tasto HELP.

**SPECIFICHE TECNICHE** 

# 3. SPECIFICHE TECNICHE

| pH / mV                | Scala        | da 0.00 a 14.00 pH / ±600.0 mV                                                                                                    |
|------------------------|--------------|----------------------------------------------------------------------------------------------------|
| (HI829113              | Risoluzione  | 0.01 pH / 0.1 mV                                                                                                    |
| Sonda pH)              | Accuratezza  | $\pm 0.02 \text{ pH}/\pm 0.5 \text{ mV}$                                                                                                    |
|                        | Calibrazione | automatica a uno, due o tre punti a scelta su cinque tamponi<br>standard disponibili (pH 4.01, 6.86, 7.01, 9.18, 10.01) e/o su<br>1 punto personalizzato                                                                                                    |
| EC                     | Scala        | da 0 a 200 mS/cm                                                                                                    |
| (H1763093<br>Sonda EC) | Risoluzione  | <b>manuale</b> : 1 μS/cm; 0.001 mS/cm; 0.01 mS/cm; 0.1 mS/cm;<br>1 mS/cm                                                                                                    |
| -                      |              | automatica: 1 μS/cm da 0 to 9999 μS/cm; 0.01 mS/cm da<br>10.00 a 99.99 mS/cm; 0.1 mS/cm da 100.0 a 200.0 mS/cm<br>automatica mS/cm: 0.001 mS/cm da 0.000 a 9.999 mS/cm;<br>0.01 mS/cm da 10.00 a 99.99 mS/cm; 0.1 mS/cm da 100.0<br>a 200.0 mS/cm                                                                                                    |
|                        | Accuratezza  | $\pm$ 1.5% della lettura e $\pm$ 2 $\mu$ S/cm                                                                                                    |
|                        | Calibrazione | automatica a singolo punto, a scelta su sei tamponi standard<br>(84 µS/cm, 1413 µS/cm, 5.00 mS/cm, 12.88 mS/cm, 80.0<br>mS/cm, 111.8 mS/cm) o 1 punto personalizzato                                                                                                    |
| TDS<br>(H1763093       | Scala        | da 0.0 a 200.0 ppt (g/L) (il valore massimo della scala di<br>lettura dipende dal fattore TDS)                                                                                                    |
| Sonda EC)              | Risoluzione  | manuale: 1 ppm (mg/L); 0.001 ppt (g/L); 0.01 ppt (g/L); 0.1         ppt (g/L); 1 ppt (g/L)         automatica: 1 ppm (mg/L) from 0 to 9999 ppm (mg/L); 0.01         ppt (g/L) from 10.00 to 99.99 ppt (g/L); 0.1 ppt (g/L) from 100.0 to 200.0 ppt (g/L)         automatica ppt (g/L): 0.001 ppt (g/L) da 0.000 a 9.999 ppt (g/L); 0.01 ppt (g/L); 0.01 ppt (g/L) da 10.00 a 99.99 ppt (g/L); 0.1 ppt (g/L) da 100.0 a 200.0 ppt (g/L) |
|                        | Accuratezza  | $\pm$ 1% della lettura e $\pm$ 1 ppm (mg/L)                                                                                                    |
|                        | Calibrazione | utilizza la calibrazione della conducibilità                                                                                                    |

| Resistività Scala<br>(H1763093                    |              | da 0 a 999999 Ω•cm; da 0 a 1000.0 kΩ•cm; da 0 a<br>1.0000 MΩ•cm                                                                                                    |  |
|---------------------------------------------------|--------------|----------------------------------------------------------------------------------------------------|--|
| Sonda EC)                                         | Risoluzione  | 1 Ω • cm; 0.1 kΩ • cm; 0.0001 MΩ • cm                                                                                                    |  |
|                                                   | Calibrazione | utilizza la calibrazione della conducibilità                                                                                                    |  |
| Salinità                                          | Scala        | da 0.00 a 70.00 PSU                                                                                                    |  |
| (HI763093                                         | Risoluzione  | 0.01 PSU                                                                                                    |  |
| Sonda EC)                                         | Accuratezza  | $\pm 2\%$ della lettura e $\pm 0.01$ PSU                                                                                                    |  |
| -                                                 | Calibrazione | utilizza la calibrazione della conducibilità                                                                                                    |  |
| Seawater $\sigma$                                 | Scala        | 0.0 to 50.0 $\sigma_{t}, \sigma_{0}, \sigma_{15}$                                                                                                    |  |
| (HI763093                                         | Risoluzione  | 0.1 σ <sub>ν</sub> , σ <sub>0</sub> , σ <sub>15</sub>                                                                                                    |  |
| Sonda EC )                                        | Accuratezza  | $\pm 1 \sigma_{t\nu} \sigma_{0\nu} \sigma_{15}$                                                                                                    |  |
|                                                   | Calibrazione | utilizza la calibrazione della conducibilità                                                                                                    |  |
| Ossigeno Disciolto                                | Scala        | da 0.0 ta 500.0%; da 0.00 a 50.00 ppm (mg/L)                                                                                                    |  |
| (HI764103                                         | Risoluzione  | 0.1%; 0.01 ppm (mg/L)                                                                                                    |  |
| Sonaa DU)                                         | Accuratezza  | da 0.0 a 300.0%: ±1.5% della lettura e ±1.0%<br>da 300.0 a 500.0%: ±3% della lettura<br>da 0.00 a 30.00 ppm (mg/L): ±1.5% della lettura e ±0.10<br>ppm (mg/L)<br>da 30.00 ppm (mg/L) a 50.00 ppm (mg/L): ±3% della lettura |  |
|                                                   | Calibrazione | Automatica a uno o due punti a O, 100% o un punto personalizzato                                                                                                    |  |
| Atmospheric<br>Pressure<br>(H1764103<br>DO Probe) | Scala        | da 450 a 850 mmHg;<br>da 17.72 a 33.46 in Hg; da 600.0 a 1133.2 mbar;<br>da 8.702 a 16.436 psi; da 0.5921 a 1.1184 atm;<br>da 60.00 a 113.32 kPa                                                                           |  |
|                                                   | Risoluzione  | 0.1 mmHg; 0.01 in Hg; 0.1 mbar; 0.001 psi; 0.0001 atm;<br>0.01 kPa                                                                                                    |  |
|                                                   | Accuratezza  | $\pm 3~\text{mmHg}$ con $\pm 15~^\circ\text{C}$ temperatura durante la calibrazione                                                                                                    |  |
|                                                   | Calibrazione | automatica su un punto personalizzato                                                                                                    |  |

| Temperatura              | Scala                        | -5.00 to 55.00 °C; 23.00 to 131.00 °F; 268.15 to 328.15 K                                                     |
|--------------------------|------------------------------|----------------------------------------------------------------------------------------------------|
|                          | Risoluzione                  | 0.01 °C; 0.01 °F; 0.01 K                                                                                      |
|                          | Accuratezza                  | $\pm 0.15$ °C; $\pm 0.27$ °F; $\pm 0.15$ K                                                                    |
|                          | Calibrazione                 | automatic at one custom point                                                                                 |
| Specifiche<br>aggiuntive | Compensazione<br>Temperatura | automatica da -5 a 55 °C (da 23 a 131 °F)                                                                     |
|                          | Registrazione dati           | 45000 dati (memorizzazione in continuo o su richiesta)                                                        |
|                          | Logging Intervallo<br>Log    | da 1 secondo a 3 ore                                                                                          |
|                          | Connettività PC              | via USB (mediante software Hanna scaricabile http://software.<br>hannainst.com/)                              |
|                          | Condizioni di<br>utilizzo    | da 0 a 50 °C (32 to 122 °F); RH 100% IP67                                                                     |
|                          | Batteria / Durata            | 1.5V AA batteries (4) / approximately 400 hours of continuous use without backlight (50 hours with backlight) |
|                          | Dimensioni / Peso            | 185.0 x 93.0 x 35.2 mm (7.3 x 3.6 x 1.4") / 400 g (14.2 oz.)                                                  |
|                          |                              |                                                                                                    |

# 4. DESCRIZIONE

DESCRIZIONE

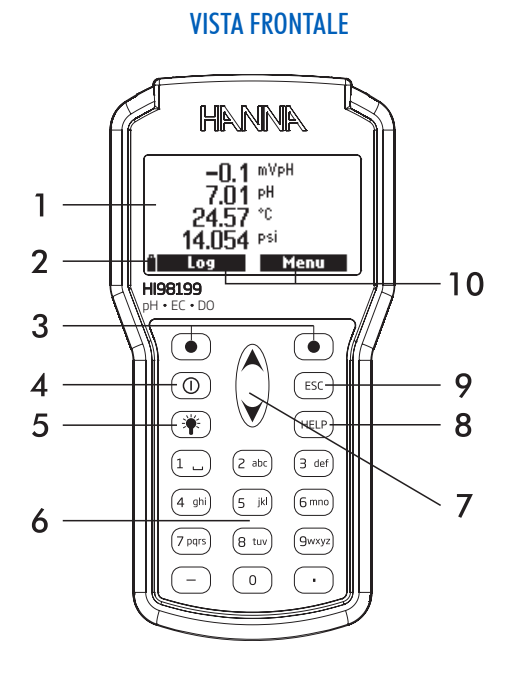

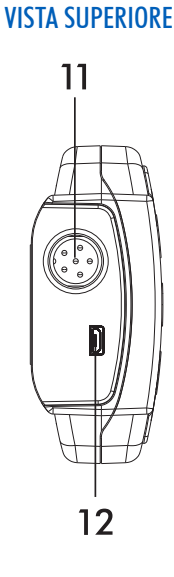

- 1. Display a cristalli liquidi
- 2. Indicatore Carica Batteria
- 3. Premere il tasto funzione per accedere all'opzione relativa.
- 4. (①) Tasto di Accensione
- 5. (\* Premere per attivare la retroilluminazione del display (luce aggiuntiva)
- 6. Tastiera
- 7. ( ) Premere per scorrere una lista.
- 8. (HELP) Premere per accedere alla guida in linea (help).
- 9. (ESC) Premere tornare alla schermata precedente.
- 10. Opzioni tasti funzione. Si visualizza l'opzione dedicata.
- 11. Ingresso per Electtrodo Quick DIN
- 12. Connettore Mini USB

8

# 5. OPERAZIONI GENERALI

### 5.1. SOSTITUZIONE BATTERIE

Per sostituire le batterie:

- Spegnere lo strumento.
- Aprire il vano batterie rimuovendo le quattro viti dal retro dello strumento.
- Rimuovere le vecchie batterie.
- Inserire quattro nuove batterie AA da 1.5V nel vano posteriore facendo attenzione alla corretta polarità.
- Chiudere il vano batterie con le quattro viti.

Se la carica della batteria è inferiore al 20% non è disponibile il collegamento seriale e la funzione di retroilluminazione.

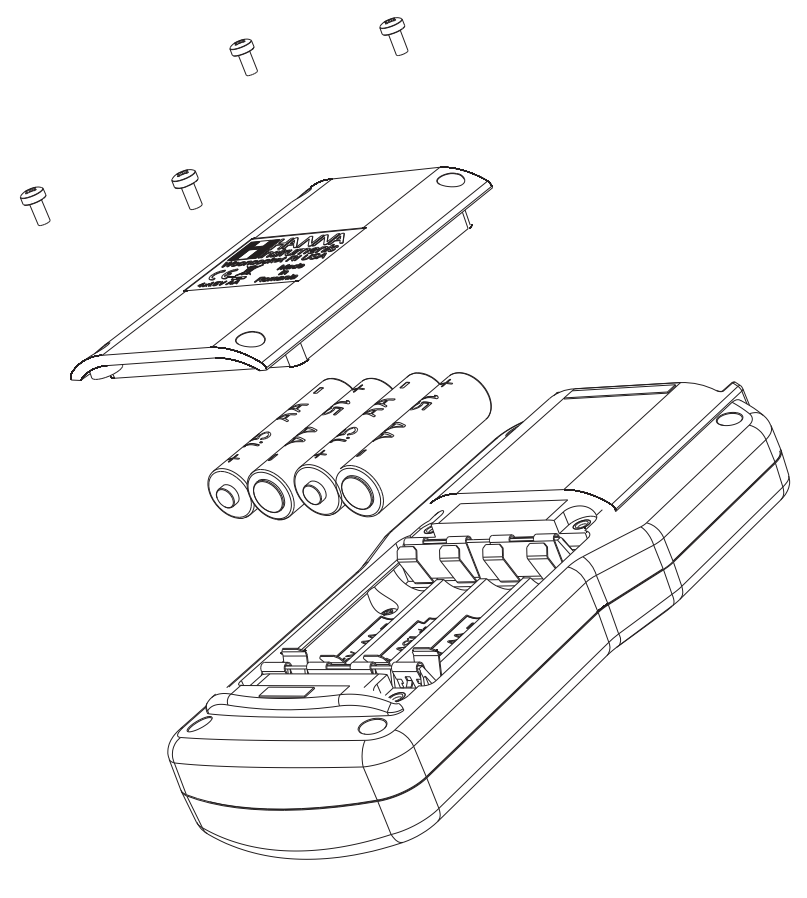

#### **DURATA BATTERIA**

La durata della batteria dello strumento H198199 dipende dalla tipologia di sonda collegata, dall'utilizzo della retroilluminazione e dalla memorizzazione dati (Log). L'utilizzo della luce aggiuntiva del display consumerà più velocemente la carica.

|                                    | рН      | DO      | EC      |
|------------------------------------|---------|---------|---------|
| Retroilluminazione Off, 1 sec log  | 380 ore | 380 ore | 320 ore |
| Retroilluminazione Off, 4 min log  | 500 ore | 500 ore | 410 ore |
| Retroilluminazione Off, 10 min log | 550 ore | 550 ore | 420 ore |
| Retroilluminazione On, 4 min log   | 50 ore  | 52 ore  | 42 ore  |
| Retroilluminazione On, 10 min log  | 55 ore  | 56 ore  | 45 ore  |

### 5.2. COLLEGAMENTO SONDA

Collegare la sonda desiderata attraverso il connettore Quick DIN sul lato superiore dello strumento. Lo strumento rileverà in automatico il sensore desiderato (pH-EC-DO).

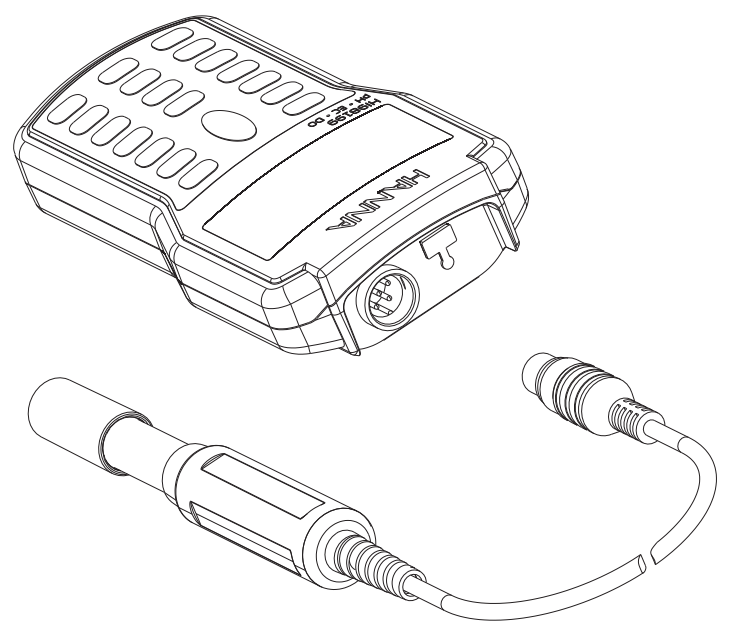

### 5.3. ACCENSIONE STRUMENTO

Lo strumento si accende premendo il tasto **ON/OFF**. Durante l'inizializzazione si visualizza sul display il logo HANNA, il codice e nome strumento, la versione del firmware.

Se anche la sonda è connessa si visualizza **Probe status**. che permette di accedere alle opzioni dei parametri e delle misure.

| Probe status |           |  |
|--------------|-----------|--|
| Probe type   | HI 829113 |  |
| Probe ID     | PH        |  |
| Probe SN     | K3725078  |  |
| Firmware     | v1.00     |  |
| Measure      | Param.    |  |

### 5.4. MODALITA' DI MISURA

In modalità di misura HI98199 mostra simultaneamente i valori di tutti i parametri abilitati.

- Selezionando i tasti numerici da 1 a 9 si visualizzeranno il numero di parametri corrispondenti (per esempio 2 per 2 parametri). Inoltre lo strumento adatterà sul display la grandezza dei valori visualizzati.
- Utilizzare i tasti  $\wedge/\checkmark$  per scorrere la lista dei parametri abilitati.

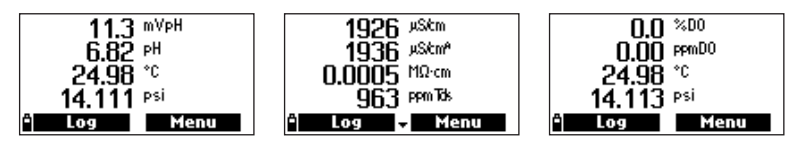

HI829113 pH sonda

HI763093 EC sonda

HI764103 DO sonda

# 6. CONDIZIONE SONDA E MANUTENZIONE

### 6.1. SONDA pH (HI829113)

- Rimuovere il cappuccio protettivo. Se presenti depositi di sale, questi sono del tutto normali e basterà sciacquare con acqua distillata.
- Smuovi l'elettrodo delicatamente come un termometro a mercurio per eliminare eventuali bolle d'aria all'interno del bulbo di vetro sensibile.
- Se il bulbo di pH e la giunzione appaiono disidratati immergere la sonda in soluzione di conservazione HI70300 per almeno 2 ore. Sciacquare con acqua distillata e calibrare su due punti prima di eseguire una misura.
- Durante il non utilizzo della sonda assicurarsi di tenere idratato il bulbo di vetro nella soluzione H170300. Basterà qualche goccia all'interno del cappuccio protettivo dell'elettrodo.

Nota: Non conservare mai l'elettrodo di pH in acqua di rubinetto o distillata.

# 6.2. SONDA DO (HI764103)

HI764103 è fornita a secco con un cappuccio a vite di protezione. La membrana permeabile all'ossigeno disciolto è smontata. Per preparare la sonda ad una misura di DO procedere come segue:

- Rimuovere il cappuccio protettivo rosso e nero. Riavvitarlo solo per periodi di inutilizzo della sonda e per una corretta conservazione.
- Inserire l'O-ring all'interno della membrana permeabile H176409A.
- Sciacquare la membrana all'interno con soluzione elettrolitica H17042S in dotazione. Svuotarla e riempire l'interno fino a raggiungere il livello di o-ring.
- Sbattere delicatamente la membrana su una superficie per rimuovere le bolle d'aria presenti sul fondo. Non devono essere presenti bolle d'aria. Cercare di evitare di toccare la parte sensibile della membrana con le mani.
- Con la membrana rivolta verso il basso avvitarla in senso antiorario sulla sonda H1764103. Se qualche goccia di elettrolita fuori esce la procedura è corretta.

La stessa procedura è utilizzata per sostituire l'elettrolita almeno ogni 2 settimane e la membrana ogni 2 mesi circa. Tuttavia le tempistiche dipendono dalla frequenza del numero di analisi effettuate.

### 6.3. SONDA EC (HI763093)

Sciacquare la sonda con acqua distillata dopo ogni misura. Se è necessaria una maggiore pulizia, pulire la sonda con un panno per sporco evidente o utilizzare soluzione di pulizia H17061L. Svolgere tale procedura disconnettendo la sonda dallo strumento. Dopo aver pulito la sonda è obbligatorio ricalibrare lo strumento.

# 7. SETUP PARAMETRO

Premere Menu per accedere al Setup dello strumento.

| Menu            |  |
|-----------------|--|
| Parameter setup |  |
| Calibration     |  |
| System setup    |  |
| Status          |  |
| i Select        |  |

Dal menu principale utilizza i tasti A/Y per accedere a **Parameter Setup** e premere **Select**. Si visualizzano le seguenti opzioni:

| ——Parame               | ter setup—— |  |
|------------------------|-------------|--|
| Select paran           | neters      |  |
| Parameter units        |             |  |
| Parameter coefficients |             |  |
| Averaging              | 1 sample(s) |  |
| ů.                     | Select      |  |

### 7.1. SCELTA DEL PARAMETRO

Dal menù Parameter setup, utilizza i tasti  $\wedge/\checkmark$  per accedere a Select parameters e premere Select.

I parametri varieranno a seconda della sonda connessa. utilizza i tasti ▲/➤ per scorrere la lista. Premere il tasto funzione destro per abilitare o disabilitare un singolo parametro o quello sinistro per abilitare o disabilitare tutti i parametri. Una casella selezionata indica che il parametro è abilitato.

Attenzione: Se i parametri selezionati vengono modificati, i registri precedentemente salvati per la sonda connessa verranno aggiornati.

HI829113 sonda digitale pH

Parametri: mV pH, pH, Temperatura, Atm. pressione

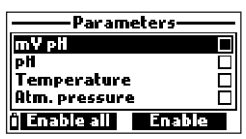

HI763093 sonda digitale EC

Parameters: Conductivity, Absolute conductivity, Resistivity, TDS, Salinity, Seawater, Temperature, Atm. pressure

| Param         | eters——     |
|---------------|-------------|
| Conductivity  |             |
| Absolute cond | luctivity 🔲 |
| Resistivity   |             |
| TDS           |             |
| i Enable all  | Enable      |

H1764103 sonda digitale DO Parametri: %DO saturatione, DO concentrazione, Temperatura, Atm. pressione

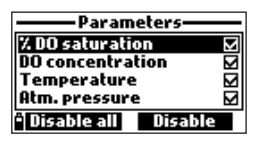

Nota: Se è abilitata una protezione con password, ti verrà richiesto di inserire la password prima di poter modificare qualsiasi parametro.

### 7.2. UNITA' DI MISURA DEL PARAMETRO

Dal Setup Parametro, utilizza i tasti A/V per accedere a **Parameter Units** e premere **Select**.

| Parameter setup   |             |  |
|-------------------|-------------|--|
| Select parameters |             |  |
| Parameter units   |             |  |
| Averaging         | 1 sample(s) |  |
|                   |             |  |
| 4                 | Select      |  |

I parametri disponibili variano a seconda della sonda collegata.

### UNITA' DI MISURA DELLA TEMPERATURA

Opzione: °C, °F, o K

Premere il tasto funzione per selezionare l'unità di misura desiderata.

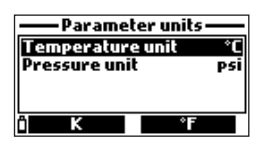

### UNITA' DI MISURA DELLA PRESSIONE ATIMOSFERICA

Opzione: psi, mmHg, inHg, mbar, atm, or kPA

Premere **Modify** per selezionare l'unità di misura desiderata e utilizza i tasti  $\wedge/\checkmark$ . Premere **Select** per confermare o **ESC** per tornare alla schermata precedente senza salvare.

| Pressu | re unit —— |
|--------|------------|
| psi    |            |
| mmHg   |            |
| infig  | P1         |
| mbar   |            |
| Ê      | Select     |

### UNITA' DI MISURA TDS (SONDA HI763093 EC)

Opzione: ppm-ppt o mg/L-g/L

Premere il tasto funzione per selezionare l'unità di misura desiderata per TDS.

| — Parameter units — |            |  |
|---------------------|------------|--|
| Temperature         | unit °C    |  |
| TDS unit            | ppm - ppt  |  |
| Pressure unit       | psi        |  |
| Res. unit           | MΩ·cm      |  |
| Ô                   | mg/L - g/L |  |

### UNITA' DI MISURA RESISTIVITA' (SONDA HI763093)

Opzione:  $M\Omega \bullet cm$ ,  $\Omega \bullet cm$ , or  $K\Omega \bullet cm$ 

Premere il tasto funzione per selezionare l'unità di misura desiderata per resistività.

| ——Parameter units ——  |       |
|-----------------------|-------|
| TDS unit ppm - ppt 1  |       |
| Pressure unit         | psi   |
| Res. unit             | MΩ•cm |
| Seawater 🕫 unit 🛛 🗖 t |       |
| î KΩ-cm               | Ω·cm  |

### UNITA' DI MISURA SEAWATER $\sigma$ (SONDA HI763093 EC)

Opzione:  $\sigma_{t}, \sigma_{0}, e \sigma_{15}$ 

Premere il tasto funzione per selezionare l'unità di misura desiderata per resistività.

La misura di SEAWATER è calcolata a partire dalla misura di conducibilità e dipende dalla pressione dell'acqua e atmosferica e dalla salinità. L'operatore può selezionare la temperatura di riferimento tra 0 (0 °C) o 15 (15 °C).

| Parameter units       |       |
|-----------------------|-------|
| Pressure unit mbar    |       |
| Res. unit             | MΩ·cm |
| Seawater 🕫 unit 🛛 🖓 t |       |
| Distance unit         | m-km  |
| ິ <sub>Ois</sub>      | J. J. |

### EC RESOLUTION UNIT (SONDA HI763093 EC)

**Opzione:** Auto, Auto mS/cm, 1  $\mu$ S/cm, 0.001 mS/cm, 0.01 mS/cm, 0.1 mS/cm or 1 mS/cm Premere Modify per cambiare la risoluzione EC. Utilizza i tasti  $\wedge/\checkmark$  per selezionare la risoluzione desiderata. Premere Select per confermare o ESC per tornare al menu precendente senza salvare. Auto permette una selezione automatica della scala più adeguata.

Auto mS/cm visualizza le letture in mS/cm.

Le restanti scelte sono: 1  $\mu$ S/cm, 0.001 mS/cm, 0.01 mS/cm, 0.1 mS/cm o 1 mS/cm.

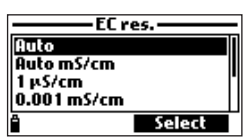

#### **RISOLUZIONE UNITA' DI MISURA EC ASSOLUTA (SONDA HI763093 EC)**

**Opzione:** Auto, Auto mS/cm,  $1\mu$ S/cm, 0.001 mS/cm, 0.01 mS/cm, 0.1 mS/cm, 1 mS/cm Premere **Modify** per cambiare il valore e utilizza  $\wedge/\vee$ . Premere **Select** per confermare o ESC per tornare al menu precendente senza salvare.

La conducibilità assoluta visualizza la misura della conducibilità senza compensazione della temperatura. La lettera "A" è visualizzata vicino l'unità di misura.

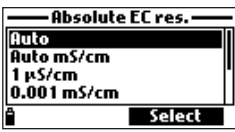

### RISOLUZIONE UNITA' DI MISURA TDS (SONDA HI763093 EC)

Opzione: Auto, Auto ppt, 1 ppm, 0.001 ppt, 0.01 ppt, 0.1 ppt, 1 ppt

Premere **Modify** e utilizza // per cambiare la risoluzione per TDS. Premere **Select** per confermare

o ESC per tornare al menu precendente senza salvare.

Auto permette una selezione automatica della scala più adeguata.

Auto ppt visualizza le letture in ppt.

Le restanti scelte sono: 1 ppm, 0.001 ppt, 0.01 ppt, 0.1 ppt o 1 ppt.

| Auto      |        |
|-----------|--------|
| Auto ppt  |        |
| 1 ppm     | [1]    |
| 0.001 ppt |        |
| Δ         | Select |

### DO CONCENTRATION UNIT (HI764103 DO PROBE ONLY)

#### Opzione: ppm or mg/L

Premere il tasto funzione desiderato per selezionare l'unità di misura per ossigeno disciolto.

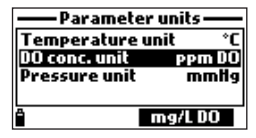

### 7.3. COEFFICIENTI PER PARAMETRO (solo sonde EC & DO)

Dal Menu Parameter utilizza i tasti A/V per accedere al coefficiente desiderato e premere Select.

Attenzione: I dati precedentemente salvati per la sonda connessa verranno aggiornati con i coefficienti selezionati.

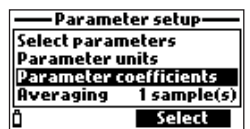

Premere il tasto funzione per selezionare la temperatura di riferimento per EC.

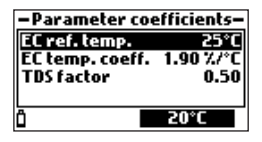

### EC: COEFFICIENTE TEMPERATURA (SONDA HI763093 EC)

### Opzione: da 0.00 a 6.00 %/°C

Per campioni di acqua dolce il coefficiente di temperatura è di circa 1.90 %/°C. Se si conosce il valore di coefficiente del proprio campione premere **Modify** per accedere a **EC temp. coeff**. Utilizzare la tastiera alfanumerica per inserire il valore desiderato e premere **Accept** per salvare o **ESC** per tornare al menu precendente.

| ——EC temp. coeff.—— |        |
|---------------------|--------|
| <b>[]</b> .90       |        |
| 0.006.00 %/°C       |        |
| ô <b>-</b>          | Accept |

# TDS FACTOR (SONDA HI763093 EC)

### Opzione: Da 0.00 a 1.00

TDS è calcolato a partire dalla conducibilità della soluzione in base alla seguente equazione:

 $TDS = factor x EC_{25}$ 

Un fattore tipico TDS factor per soluzioni ioniche forti è 0.50, mentre per soluzioni ioniche deboli è 0.70.

Premere **Modify** per accedere al **TDS factor**. Utilizzare la tastiera alfanumerica per inserire il valore desiderato, premere **Accept** per salvare o **ESC** per tornare al menu precendente.

| ——— TDS factor——— |        |
|-------------------|--------|
| 0.50              |        |
| 0.001.00          |        |
| ° ←               | Accept |

# SALINITA' (SONDA HI763093 EC)

Opzione: Da 0.00 a 70.00 PSU

Premere **Modify** per accedere a **Salinity**. Utilizzare la tastiera alfanumerica per inserire il valore desiderato, premere **Accept** per salvare o **ESC** per tornare al menu precendente.

| Salinity       |        |
|----------------|--------|
| 03.00          |        |
| 00.0070.00 PSU |        |
| ° <b>(-</b>    | Accept |

### 7.4. MEDIA DELLE LETTURE AVERAGING

Dal Menu Parameter setup utilizzare i tasti A/V keys per visualizzare Averaging e premere Select.

| Averaging       |
|-----------------|
|                 |
| 01              |
| 01_20 cample(c) |
| of co sample(s) |
| 🕆 🔶 Accep       |
|                 |

#### Opzione: Da 1 a 20 letture

Premere **Modify** per visualizzare **Averaging**. Utilizzare la tastiera alfanumerica per inserire il valore desiderato, premere **Accept** per salvare o **ESC** per tornare al menu precendente.

La funzione **Averaging** è una funzione interna che permette di effettuare la media di un numero di letture consecutve. In questo modo si migliora la precisione della lettura che risulterà anche più stabile. La media è particolarmente utile per ottenere una lettura rappresentativa del campione in analisi. La media influirà su tutte le misure. Applicando un valore maggiore anche il tempo di analisi avverrà in maggiore tempo.

# 8. CALIBRAZIONE

Premere Menu e utilizzare i tasti A/V per selezionare Calibration e premere Select.

| Menu            |        |
|-----------------|--------|
| Parameter setup |        |
| Calibration     |        |
| System setup    |        |
| Status          |        |
| Ô               | Select |

### 8.1. CALIBRAZIONE sonda pH (HI829113)

Tutti i dati di calibrazione si memorizzano automaticamente sulla sonda, in questo modo ciascuna sonda può essere collegata a diversi strumenti senza ricalibrare.

Si consiglia di calibrare frequentemente lo strumento, soprattutto se è richiesta una elevata precisione. Potrebbero essere necessarie calibrazioni più frequenti a seconda del tipo di campione da testare. Ovvero campioni d'acqua torbidi richiederanno un trattamento di pulizia e calibrazioni più frequenti rispetto ad acque più pulite.

La sonda deve essere ricalibrata:

- Ogni volta che la sonda viene sostituita.
- Almeno una volta a settimana.
- Dopo aver testato campioni aggressivi.
- Dopo aver pulito il sensore con soluzione HI7061L

• Se si visualizza il messaggio lampeggiante "Outside Cal Range" ovvero "Fuori intervallo di calibrazione" vuol dire che la misurazione non rientra nell'intervallo di calibrazione esistente.

• Se abilitato, quando si visualizza il messaggio "CAL DUE" di timeout di calibrazione

# CALIBRAZIONE pH

Dal menu Calibration, utilizza i tasti A/V per selezionare pH e premere Select.

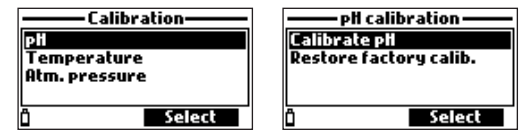

**Calibrazione pH** consente all'utente di eseguire una nuova calibrazione utilizzando fino a 3 buffer. Quando è eseguita una calibrazione a tre punti, i dati esistenti vengono sovrascritti. Una calibrazione a uno o due punti utilizzerà i dati di calibrazione esistenti, se disponibili. Utilizzare i tasti  $\wedge/\vee$  per selezionare **Calibrate pH** e premere **Select**.

# PREPARAZIONE

Versare una opportuna quantità di soluzioni tampone scelte in beaker puliti. Per una calibrazione accurata usare due beaker per ogni soluzione tampone, il primo per sciacquare l'elettrodo e il

secondo per la calibrazione. Se possibile, utilizzare becher di plastica per ridurre al minimo le interferenze elettromagnetiche.

### PROCEDURA

Sul display si visualizza il valore del pH misurato, insieme con la temperatura e il valore della soluzione tampone.

- Per variare il punto di calibrazione premere Cal. point, utilizzare i tasti ∧/ ver selezionare il nuovo standard e premere Select.
- Immergere l'elettrodo pH per circa 4 cm (11/2") nella soluzione tampone scelta e mescolare delicatamente.
- Si visualizza "Not Ready".

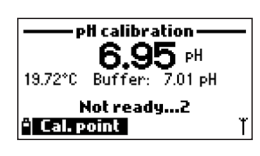

• Quando la lettura è stabile, partirà un conto alla rovescia fino al messaggio "Ready" .

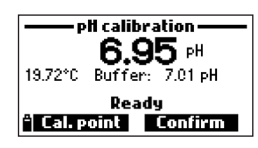

- Premere **Confirm** per accettare il punto di calibrazione e se desiderato passare al punto successivo immergendo la sonda nel tampone desiderato.
- Per salvare ad un o due punti premere ESC.

NOTA: Ripetere i passaggi precedenti fino ad un massimo di 3 punti di calibrazione diversi.

- Premere OK per tornare al menu Calibration.
- Premere Measure per tornare alla modalità di misura.

# CALIBRAZIONE TAMPONE PERSONALIZZATO

Per selezionare il tampone personalizzato:

- Premere Cal. Point, poi Custom.
- Utilizzare la tastiera alfanumerica per inserire il valore desiderato e premere Accept.

| – Select calibration point – | ——pH calibration —— |
|------------------------------|---------------------|
| pH 4.01                      |                     |
| PH 6.86                      | 07.00               |
| pH 7.01                      | 00.00 14.00 pH      |
| PH 9.18                      | 00.00               |
| i Custom Select              | 🕆 🔶 Accept          |

Nota: Il tampone personalizzato può essere inserito solo come primo punto di calibrazione.

### MESSAGGI DI ERRORE DURANTE LA CALIBRAZIONE

Se lo strumento non accetta un punto di calibrazione di pH, si visualizza un breve messaggio per indicare la possibile fonte di errore.

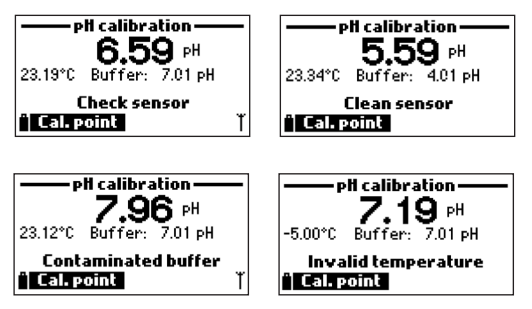

Eventuali problematiche durante la calibrazione possono avere diverse cause: il sensore, la misurazione della temperatura, le soluzioni tampone, ecc.

- "Input out of scale": Il valore di pH è fuori scala. Verificare la sonda e sostituirla.
- "Check sensor": l'elettrodo potrebbe essere rotto, molto sporco o si sta utilizzando un tampone di calibrazione non idoneo.
- "Wrong buffer": la lettura del pH è troppo lontana dal valore del buffer selezionato. Ciò si verifica
  immediatamente dopo il completamento della calibrazione del buffer, ma prima che il sensore pH
  sia stato spostato sul buffer successivo. Controllare se è stato selezionato il buffer di calibrazione
  corretto e immergere la sonda nel tampone successivo.
- "Invalid temperature": la temperatura del tampone è al di fuori dell'intervallo accettabile.
- "Wrong buffer" / "Contaminated buffer" / "Check electrode": il tampone è contaminato o il sensore è rotto o molto sporco.
- "Check sensor" / "Clean sensor": l'elettrodo potrebbe essere rotto, molto sporco.
- "Wrong" / "Clear old calibration": valore di slope errato. Il messaggio si visualizza se la differenza tra dati di calibrazione successive si discosta dal valore di accettabilità (tra 80% e 110%). Premere Clear per cancellare i valori di calibrazione precedentemente salvati e ripetere la calibrazione.

# **RIPRISTINARE DATI DI CALIBRAZIONE DI FABBRICA**

Quando si utilizza una nuova sonda pH, alcuni dei messaggi di errore e di avviso si basano sulla calibrazione precedente. Il ripristino della calibrazione di fabbrica eliminerà la calibrazione utente e ripristinerà i dati di calibrazione predefinita di fabbrica. Utilizzare i tasti  $\wedge/\vee$  per selezionare **Restore factory calib.** e premere **Select**.

# 8.2. CALIBRAZIONE sonda DO (HI764103)

Per misure accurate si consiglia di calibrare frequentemente lo strumento. Potrebbero essere necessarie calibrazioni più frequenti a seconda del tipo di campione da testare, ad esempio dopo aver misurato campioni d'acqua molto torbidi.

La sonda deve essere ricalibrata:

- Ogni volta che la sonda viene sostituita.
- Almeno una volta ogni 2 settimane.
- Dopo aver testato campioni aggressivi.

• Se si visualizza il messaggio lampeggiante "Outside Cal Range" ovvero "Fuori intervallo di calibrazione" vuol dire che la misurazione non rientra nell'intervallo di calibrazione esistente.

• Se abilitato, quando si visualizza il messaggio "CAL DUE" di timeout di calibrazione

Nota: Si consiglia di calibrare l'ossigeno disciolto nel sito di misurazione per evitare variazioni di altitudine e pressione atmosferica.

Nota: calibrando la saturazione % DO, sarà automaticamente calibrato anche l'intervallo di concentrazione DO e viceversa.

### **SATURAZIONE % DO**

Dal Menu di Calibration, utilizzare i tasti  $\wedge/\vee$  per selezionare Dissolved oxygen e premere Select.

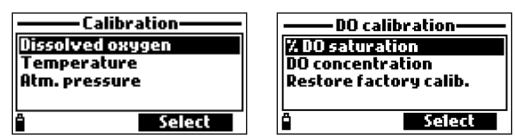

- Per modificare il punto di calibrazione, premere **Cal. point**, utilizzare i tasti ∧/∨ per selezionare il valore desiderato, premere **Select**.
- Per calibrare il punto 100 %, la membrana non deve risultare umida e il sensore deve essere lasciato in aria con la membrana avvitata sulla sonda e contenente soluzione elettrolitica al suo interno HI7042S.

| Not ready7<br>A Cal. point |  |
|----------------------------|--|

- Quando la lettura è stabile, partirà un conto alla rovescia fino al messaggio "Ready".
- Premere Confirm per accettare il punto di calibrazione.
- Per salvare ad un punto di calibrazione premere ESC dopo la conferma del punto.

- Per calibrare il punto 0% o 0 mg/L immergere la sonda nella soluzione H17040 (a zero ossigeno) e agitare delicatamente la sonda per 2 - 3 minuti. Si visualizza "Not Ready".
- Quando la lettura è stabile, partirà un conto alla rovescia fino al messaggio "Ready"
- Premere Confirm per accettare il punto di calibrazione.
- Premere OK per tornare al menu di "Calibration".
- Premere **Measure** per tornare in modalità di misura.

Nota:L'operatore può eseguire una calibrazione ad punto singolo premendo ESC dopo aver accettato il primo punto. Se il valore di DO non rientra nell'intervallo accettabile, viene visualizzato il messaggio "Invalid Input".

### CALIBRAZIONE SU UN SINGOLO PUNTO % PERSONALIZZATO

Per selezionare il tampone personalizzato:

- Premere Cal. Point, poi Custom.
- Si visualizza una casella di testo. Utilizzare la tastiera alfanumerica per inserire il valore, quindi premere **Accept**.

Nota: selezionando un punto di calibrazione personalizzato è possibile calibrare ad un punto.

| — % DO saturation calib. — |        |
|----------------------------|--------|
| 075.0                      |        |
| 050.0500.0 %DO             |        |
| <b>≏</b>                   | Accept |

### **CONCENTRAZIONE SONDA DO (HI764103)**

Dal Menu di Calibration, utilizzare i tasti  $\wedge/\vee$  per selezionare concentrazione DO e premere Select.

| –DO concentration calib. – |        |
|----------------------------|--------|
| 08.33                      |        |
| 04.0050.00 ppm DO          |        |
| û ←                        | Accept |

- Dal Menu "DO calibration", selezionare "DO concentration", inserire la concentrazione nota. Attendere che i sensori raggiungano l'equilibrio termico con la soluzione. Si consiglia di mescolare la soluzione in esame durante l'analisi e premere **OK**.
- Quando la lettura è stabile, si visualizza un conto alla rovescia e appare **Confirm**. Premere **Confirm** per accettare il valore.
- Quando si visualizzano i messaggi "Memorizzazione" e "Calibrazione completata", la calibrazione è completata. Per tornare al menu "Calibrazione", premere **OK**.
- Per tornare al menù principale premere ESC due volte.

# **RIPRISTINO DATI DI CALIBRAZIONE DI FABBRICA**

Quando è utilizzata una nuova sonda o una membrana DO, alcuni dei messaggi di avviso che si visualizzeranno sono relativi alle calibrazioni precedenti, per questo motivo è consigliabile cancellare i precedenti dati mediante la funzione "Restore factory calibration". Utilizzare i tasti  $\wedge/\vee$  per selezionare **Restore factory calib**. e premere **Select**.

# 8.3. CALIBRAZIONE sonda EC (HI763093)

Per misure accurate si consiglia di calibrare frequentemente lo strumento. Potrebbero essere necessarie calibrazioni più frequenti a seconda del tipo di campione da testare, ad esempio dopo aver misurato campioni d'acqua molto torbidi.

La sonda deve essere ricalibrata:

- Ogni volta che la sonda viene sostituita.
- Almeno una volta ogni 2 settimane.
- Dopo aver testato campioni aggressivi.

• Se si visualizza il messaggio lampeggiante "Outside Cal Range" ovvero "Fuori intervallo di calibrazione" vuol dire che la misurazione non rientra nell'intervallo di calibrazione esistente.

• Se abilitato, quando si visualizza il messaggio "CAL DUE" di timeout di calibrazione.

Prima di eseguire una nuova calibrazione per la conducibilità, ispezionare il sensore per la presenza di sporco o residui di corpuscoli. La sonda EC è costituita da due piccoli forellini visibili nella parte inferiore. Pulirli con l'uso della spazzola in dotazione al kit di manutenzione della sonda. Sciacquare con acqua distillata prima della calibrazione.

### **CONDUCIBILITA'**

Dal menu Calibration, utilizza i tasti A/Y per selezionare Conductivity e premere Select.

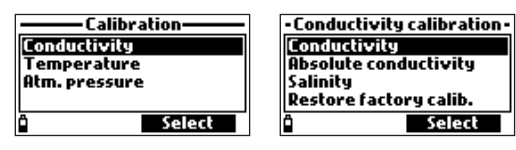

- Versare una opportuna quantità di soluzione tampone scelta nel beaker pulito. Per una calibrazione accurata usare due beaker per ogni soluzione tampone, il primo per sciacquare l'elettrodo e il secondo per la calibrazione.
- Per variare il punto di calibrazione premere Cal. point, utilizzare i tasti ∧/ v per selezionare il nuovo standard e premere Select.
- Immergere la sonda EC per circa 3 cm (1½") nella soluzione tampone scelta e mescolare. Sbattere
  delicatamente l'elettrodo sul fondo del becher per rimuovere eventuali bolle d'aria intrappolate nel
  sensore. Si visualizza "Not Ready".
- Quando la lettura risulta stabile, si visualizza sul display il messaggio "Ready"
- Premere **Confirm** per accettare il punto di calibrazione.
- Premere OK per tornare al menu Calibration.
- Premere Measure per tornare al menu precedente.

# PUNTO DI CALIBRAZIONE PERSONALIZZATO (CUSTOM)

Per selezionare il valore personalizzato (CUSTOM):

• Premere **Cal. Point** poi **Custom**. Si visualizza una casella di testo. Utilizzare la tastiera alfanumerica per inserire il valore, quindi premere **Accept**.

### CONDUCIBILITA' ASSOLUTA

Dal menu Calibration, utilizzare i tasti  $\wedge/\vee$  per selezionare Absolute Conductivity e premere Select.

| – Absolute EC                  | calibration – |
|--------------------------------|---------------|
| 00100                          |               |
| 000100400000 µSkm <sup>a</sup> |               |
| ů 🔶                            | Accept        |

- Si visualizza una casella di testo. Utilizzare la tastiera alfanumerica per inserire il valore, quindi premere **Accept**.
- Versare una opportuna quantità di soluzione tampone scelta nel beaker pulito. Per una calibrazione accurata usare due beaker per ogni soluzione tampone, il primo per sciacquare l'elettrodo e il secondo per la calibrazione.
- Immergere la sonda EC nella prima soluzione di risciacquo per la calibrazione mescolando e facendo uscire le bolle d'aria all'interno della sonda.
- Immergere la sonda EC nella soluzione di calibrazione, sbattere delicatamente l'elettrodo sul fondo del becher per rimuovere eventuali bolle d'aria intrappolate nel sensore. Si visualizza il messaggio "Not Ready".
- Quando la lettura risulta stabile, si visualizza sul display il messaggio "Ready".
- Premere Confirm per accettare il punto di calibrazione.
- Premere OK per tornare al menu Calibration.
- Premere Measure per tornare alla schermata precedente.

### SALINITA'

Le solutioni a titolo noto PSU possono essere utilizzati per calibrare il sensore di EC.

Dal menu Calibration, utilizzare i tasti A/V per selezionare Salinity e premere Select.

- Si visualizza una casella di testo. Utilizzare la tastiera alfanumerica per inserire il valore, quindi premere **Accept**.
- Versare piccole quantità della soluzione di calibrazione in becher puliti. Per ridurre al minimo la contaminazione incrociata, utilizzare due becher: il primo per il risciacquo del sensore e il secondo per la calibrazione.
- Immergere l'elettrodo EC nella soluzione di risciacquo di calibrazione e muoverlo su e giù delicatamente in modo da lavare bene l'interno della sonda con la soluzione.
- Immergere l'elettrodo EC nella soluzione di calibrazione, sbattere delicatamente l'elettrodo sul fondo del bicchiere per rimuovere eventuali bolle d'aria intrappolate. Si visualizza il messaggio "Not Ready".
- Una volta che la letturra è stabile, si visualizzerà un conto alla rovescia finché il display non visualizzerà il messaggio "Ready".

- Premere OK per tornare al menu Calibration.
- Premere Measure per tornare al menu precedente.

| — Salinity calibration — |        |
|--------------------------|--------|
| 05.00                    |        |
| 05.0070.00 PSU           |        |
| ů 🕂                      | Accept |

### **RIPRISTINO DATI DI CALIBRAZIONE DI FABBRICA**

Quando è utilizzata una nuova sonda EC, alcuni dei messaggi di avviso che si visualizzeranno sono relativi alle calibrazioni precedenti, per questo motivo è consigliabile cancellare i precedenti dati mediante la funzione "Restore factory calibration". Utilizzare i tasti  $\wedge/\vee$  per selezionare **Restore factory calib**. e premere **Select**.

# 8.4. CALIBRAZIONE TEMPERATURA

La sonda è calibrata di fabbrica per le letture di temperatura. Tuttavia l'operatore può eseguire una calibrazione della temperatura a singolo punto o ripristinare la calibrazione di fabbrica.

La procedura di calibrazione utente richiede uno strumento di misura della temperatura di riferimento ovvero accreditato LAT.

Dal menu Calibration, utilizza i tasti A/V per selezionare Temperature e premere Select.

|                  | — Temperature calib.—  |
|------------------|------------------------|
| Dissolved oxygen | Calibrate temperature  |
| Temperature      | Restore factory calib. |
| Atm. pressure    |                        |
|                  |                        |
| a Select         | • Select               |

- Inserire la sonda di temperatura in un bagno termostatato con uno strumento di riferimento accreditato e attendere l'equilibrio termico.
- Si visualizza una casella di testo. Utilizzare la tastiera alfanumerica per inserire il valore, quindi premere **Accept**.

| — Temperature calib.— |  |
|-----------------------|--|
| 23.64                 |  |
| -05.0055.00 °C        |  |
| 🕯 🔶 Accept            |  |

- Quando la lettura risulta stabile, si visualizza sul display il messaggio "Ready".
- Premere **Confirm** per accettare il punto di calibrazione.
- Dopo la conferma, si visualizzano i seguenti messaggi "Storing" e "Calibration completed".
- Premere OK per tornare al menu Calibration.
- Premere **Measure** per tornare al menu precedente.

### **RIPRISTINO DATI DI CALIBRAZIONE DI FABBRICA**

E' consigliabile cancellare i precedenti dati mediante la funzione "Restore factory calibration". Utilizzare i tasti  $\wedge/\checkmark$  per selezionare **Restore factory calib**. e premere **Select**.

### 8.5. CALIBRAZIONE PRESSIONE ATMOSFERICA

H198199 è calibrata di fabbrica per le letture della pressione atmosferica. Tuttavia l'operatore può eseguire una calibrazione della pressione atmosferica a singolo punto o ripristinare la calibrazione di fabbrica.

Dal menu Calibration, utilizzare i tasti A/V per selezionare Atm. Pressure e premere Select.

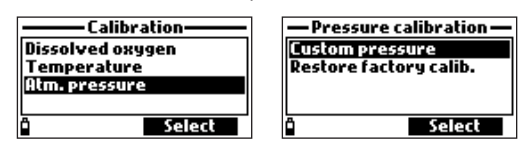

- Selezionare Custom pressure.
- Si visualizza una casella di testo. Utilizzare la tastiera alfanumerica per inserire il valore, quindi premere **Accept**.

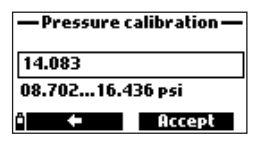

- Quando la lettura risulta stabile, si visualizza sul display il messaggio "Ready".
- Premere **Confirm** per accettare il punto di calibrazione.
- Dopo la conferma, si visualizzano i seguenti messaggi "Storing" e "Calibration completed".
- Premere OK per tornare al menu Calibration.
- Premere Measure per tornare al menu precedente.

### **RIPRISTINO DATI DI CALIBRAZIONE DI FABBRICA**

E' consigliabile cancellare i precedenti dati mediante la funzione "Restore factory calibration". Utilizzare i tasti  $\wedge/\checkmark$  per selezionare **Restore factory calib**. e premere **Select**.

# 9. SETUP STRUMENTO

Premere Menu per accedere al menu di SETUP dello strumento, utilizza i tasti ▲/▼ per selezionare System setup e premere Select.

| ——— Menu———     |
|-----------------|
| Parameter setup |
| Calibration     |
| System setup    |
| Status          |
| î Select        |

### 9.1. METER SETUP

Dal menu System setup, utilizza i tasti A/Y per selezionare Meter setup e premere Select.

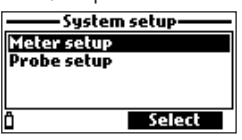

Nota: Se presente una password di protezione abilitata sarà richiesto l'inserimento del pin per modificare le impostazioni.

### **TEMPO (TIME)**

Premere Modify e seleziona il tempo mediante la tastiera alfanumerica.

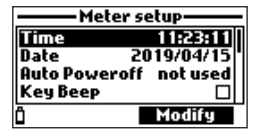

Premere Accept per salvare.

### TIME FORMAT Opzioni: AM/PM o 24-ore

Premere Format per selezionare il formato del tempo desiderato.

|  | ·Time — |  |
|--|---------|--|

| ———— Time ————    |  |
|-------------------|--|
| 01:23:47 AM       |  |
| hh:mm:ss 12 Hours |  |
| ñ Format 台 Occent |  |

[]1:23:33 hh:mm:ss 24 Hours Î∣Format ≑ Accept

### DATA

Premere **Modify** e seleziona la data mediante la tastiera alfanumerica. Premere **Accept** per salvare la data.

### FORMATO DATA

**Opzioni: DD/MM/YYYY, MM/DD/YYYY, YYYY/MM/DD, YYYY-MM-DD, MM-DD-YYYY, o DD-MM-YYYY** Premere **Format** per selezionare il formato DATA desiderato.

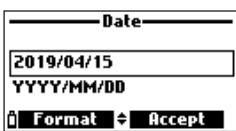

### **AUTOSPEGNIMENTO (POWEROFF)**

Opzioni: Non in uso (disabilitato), 5, 10, 15, 20, 30 o 60 minuti

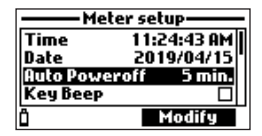

Se abilitato, lo strumento si spegnerà automaticamente dopo il tempo indicato sul display e se è in modalità di registrazione continua con un intervallo di minimo 30 sec. Premere **Wake Up** per riattivare il display.

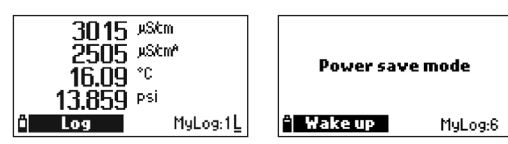

### **KEY BEEP**

### Opzioni: Abilitato o Disabilitato (Enable o Disable)

Se abilitato, un segnale acustico sarà emesso ogni volta che si preme un tasto. La casella selezionata indica che questa funzione è stata abilitata.

| Meter setup     |       |      |
|-----------------|-------|------|
| Date 2019/04/15 |       |      |
| Auto Power      | off 5 | min. |
| Кеу Веер        |       |      |
| Error Beep      |       |      |
| Ô               | Ena   | ble  |

### SEGNALE ACUSTICO DI ERRORE (BEEP)

### Opzioni: Abilitato o Disabilitato (Enable o Disable)

Se abilitato, un segnale acustico sarà emesso ogni volta che si preme un tasto o in caso di errore in corso. La casella selezionata indica che questa funzione è stata abilitata.

| Meter setup      |          |
|------------------|----------|
| Auto Poweroff    | 5 min. , |
| Кеу Веер         |          |
| Error Beep       |          |
| Decimal Separate | or +     |
| Ô 🗖              | nable    |

### SEPARATORE DECIMALE

### Opzioni: Virgola (,) o Punto (.)

Premere il tasto funzione per selezionare il separatore desiderato. Il separatore decimale è utilizzato nella schermata di misura e nei file CSV.

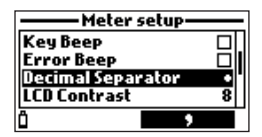

# **CONTRASTO DISPLAY**

#### Opzioni: Da O a 15

Premere **Modify** per variare il valore del contrasto display e successivamente i tasti  $\wedge/\checkmark$ . Premere **Accept** per salvare il nuovo valore.

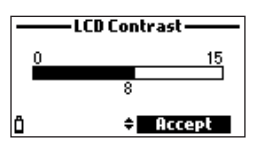

# INTENSITA' RETROILLUMINAZIONE DISPLAY

### Opzioni: Da 0 a 10

Premere il tasto Modify per modificare il valore.

Utilizza i tasti ▲/▼ keys per modificare il livello. Premere Accept per salvare il valore.

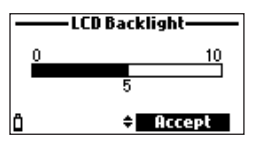

### **PASSWORD STRUMENTO**

La password permettere di effettuare modifiche solo a personale autorizzato. Se la funzione è abilitata, molte impostazioni e funzioni non possono essere modificate o visualizzate senza inserire la password corretta. Una volta inserita, non è più richiesta fino a quando lo strumento non è riacceso. Per abilitare la password procedere come segue:

- 1. Selezionare "Meter Password" e premere Modify.
- Digitare la password desiderata (a 6 cifre) e premere Accept. Mentre si digita compariranno degli asterischi "\*".

| ——Meter     | Password—— |
|-------------|------------|
| Enter new p | assword    |
| *           |            |
| ů <b></b>   | Accept     |

- 3. Digitare nuovamente la password. Premere Accept per confermare.
- Lo strumento mostrerà il menu "Meter Setup". La casella corrispondente alla password è selezionata.

Per disabilitare la password selezionare "Meter Password" e premere **Modify**, digitare la password e premere **Disable**. Si visualizza "No password". Premere **Accept** e confermare.

### **ID STRUMENTO**

#### Opzioni: fino a 14 caratteri

Questa opzione è utilizzata per impostare un ID strumentale (identification number). Premere **Modify** per accedere alla schermata ID.

Use the alphanumeric keypad to enter the meter ID. Premere **Accept** per confermare il valore o **ESC** per uscire senza salvare.

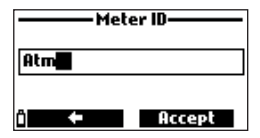

### LINGUA

Premere il tasto **Modify** per modificare la lingua. Utilizza i tasti  $\wedge/\checkmark$  per selezionare la lingua desiderata.

| Meter setup          |        |
|----------------------|--------|
| Meter Password       |        |
| Meter ID             |        |
| Language En          | glish  |
| Restore factory sett | ings 🛛 |
| î Mod                | ify    |

### **RESTORING FACTORY SETTINGS**

Questa funzione ripristina le impostazioni di fabbrica in riferimento alle unità di misura, coefficienti, altre configurazioni dei parametri di misura e tutti i dati registrati.

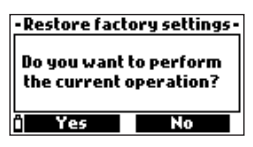

- Selezionare "Restore factory settings" e premere Select.
- Lo strumento chiederà la conferma. Premere Yes per confermare o No per uscire.

### 9.2. SETUP SONDA

Dal menu System setup, utilizza i tasti ∧/ v per selezionare Probe setup e premere Select.

| ——— System setup——— |        |
|---------------------|--------|
| Meter s             | etup   |
| Probe s             | etup   |
|                     |        |
| Ô                   | Select |

### **ID SONDA**

### Opzioni: fino a 14 caratteri

Questa opzione è usata per inserire l'ID (identification number). Premere **Modify** per accedere alle opzioni ID.

Utilizza la tastiera alfanumerica per digitare ID della sonda. Premere **Accept** per confermare il valore o **ESC** per uscire senza salvare.

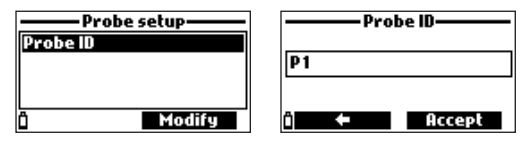

# 10. STATUS

Premere Menu per accedere al menu setup, utilizza i tasti  $\wedge/\vee$  per selezionare Status e successivamente premere Select.

| Menu            |
|-----------------|
| Parameter setup |
| Calibration     |
| System setup    |
| Status          |
| î Select        |

### **10.1. STATUS STRUMENTO**

Da Status menu, utilizza i tasti  $\wedge/\vee$  per selezionare Meter status e premere Select.

| ———— Sta     | tus    |
|--------------|--------|
| Meter status |        |
| Probe status |        |
| GLP          |        |
|              |        |
| Ô            | Select |

Premere i tasti  $\wedge/\vee$  per scorrere nelle opzioni del menu. Premere ESC per tornare alla schermata precedente Status.

| Meter status          | Meter sta      | tu <i>s</i> ——— | Me       | ter status —— |
|-----------------------|----------------|-----------------|----------|---------------|
| Battery level 30%     | Free log space | 98 %            | Password | Not set       |
| Battery voltage 5.00¥ | Log interval   | 00:00:01        | Meter ID |               |
| Battery life 32 hours | internal temp. | 28.1°C          | Meter SN | 60055759      |
|                       |                |                 | rirmware | V1.00D0       |
| Ô -                   | ů +            |                 | Ö        | •             |

### 10.2. STATUS SONDA

Da Status menu, utilizza i tasti  $\wedge/\vee$  per selezionare Probe status e premere Select.

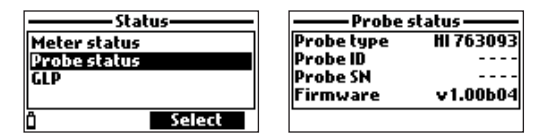

Premere ESC per tornare al menu precedente Status.

Nota: La schermata di stato della sonda è automaticamente visualizzata quando varia lo stato del sensore della sonda. In tal caso, sono disponibili anche le opzioni "Measurement Screen" e "Parameter Selection".

### 10.3. DATI GLP (GOOD LABORATORY PRACTICE)

Dal menu Status menu, utilizzare i tasti  $\wedge/\sim$  per evidenziare GLP (Good Laboratory Practice) e premere Select. GLP è un insieme di funzioni che consente all'utente di memorizzare o richiamare i dati relativi alla calibrazione della sonda. Questa funzione consente inoltre all'utente di associare le letture a calibrazioni specifiche.

Si visualizza l'elenco completo dei parametri disponibili. Selezionare il parametro desiderato per visualizzare le informazioni GLP memorizzate.

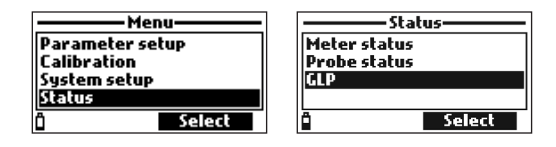

### pН

- Dal menù GLP, utilizza i tasti ∧/∨ per selezionare pH e premere Select.
- Si visualizzano i dati relativi all'ultima calibrazione pH: offset, slope, tamponi utilizzati, data e ora dell'ultima calibrazione.
- Utilizzare i tasti ▲/▼ per scorrere i dati memorizzati (fino a 5 ultime calibrazioni).
- Press ESC to return to the GLP menu.

| GLP pH                  | _   |
|-------------------------|-----|
| Offset: 4.6 mV          | 171 |
| SlopeA: 99.1%           |     |
| SlopeB: 97%             |     |
| 10.01(H) 7.01(H) 4.01(H | )   |
| 2019/05/20 12:14:29     |     |

Nota: La lettera "C" vicino al valore del buffer indica un punto personalizzato, mentre una "H" indica un valore del buffer standard Hanna Instruments.

Se non è stata eseguita alcuna calibrazione pH o se è stata ripristinata la calibrazione di fabbrica, i valori di offset e slope sono riferiti a quelli di fabbrica e si visualizza il messaggio "Calibrazione di fabbrica". Premere ESC per tornare alla schermata precedente.

### **OSSIGENO DISCIOLTO**

| GLP DO                             |     |
|------------------------------------|-----|
| Point1:100.0 %D0<br>Point2:0.0 %D0 | 1/5 |
| % DO saturation (H)                |     |
| 2019/04/19 17:49:50                |     |

- Dal menù GLP, utilizza i tasti ∧/ ✓ per selezionare Dissolved oxygen e premere Select.
- Si visualizzano i dati relativi all'ultima calibrazione DO: punti di calibrazione, % saturazione o concentrazione, data e ora.
- Utilizzare i tasti A/Y per scorrere i dati memorizzati (fino a 5 ultime calibrazioni).
   Nota: La lettera "C" vicino al valore del buffer indica un punto personalizzato, mentre una "H" indica un valore del buffer standard Hanna Instruments.

Se non è stata eseguita alcuna calibrazione DO o se è stata ripristinata la calibrazione di fabbrica, i valori di offset e slope sono riferiti a quelli di fabbrica e si visualizza il messaggio "Calibrazione di fabbrica". Premere **ESC** per tornare alla schermata precedente.

### **CONDUCIBILITA'**

- Dal menù GLP, utilizza i tasti ∧/∨ per selezionare Conductivity e premere Select
- Si visualizzano i dati relativi all'ultima calibrazione per la conducibilità: punti di calibrazione, valore di constante di cella, tipo conducibilità (conducibilità, conducibilità assoluta e salinità), data e ora della calibrazione.
- Utilizzare i tasti ▲/▼ per scorrere i dati memorizzati (fino a 5 ultime calibrazioni).

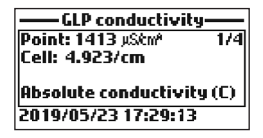

Nota: Note: La lettera "C" vicino al valore del buffer indica un punto personalizzato, mentre una "H" indica un valore del buffer standard Hanna Instruments.

Se non è stata eseguita alcuna calibrazione EC o se è stata ripristinata la calibrazione di fabbrica, i valori di offset e slope sono riferiti a quelli di fabbrica e si visualizza il messaggio "Calibrazione di fabbrica". Premere **ESC** per tornare alla schermata precedente.

#### **TEMPERATURA**

- Dal menù GLP, utilizza i tasti ∧/∨ per selezionare Temperature e premere Select.
- Si visualizzano i dati relativi all'ultima calibrazione della temperatura: punti di calibrazione e data e ora.
- Utilizzare i tasti ▲/▼ per scorrere i dati memorizzati (fino a 5 ultime calibrazioni).

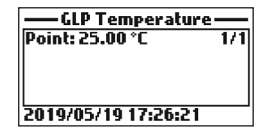

Nota: Se non è stata eseguita alcuna calibrazione della temperatura o se è stata ripristinata la calibrazione di fabbrica, il valore di offset è riferito a quello di fabbrica e si visualizza il messaggio "Calibrazione di fabbrica". Premere ESC per tornare alla schermata precedente.

### **PRESSIONE ATMOSFERICA**

- Dal menù GLP, utilizza i tasti ∧/∨ per selezionare Atm. pressure e premere Select.
- Si visualizzano i dati relativi all'ultima calibrazione della pressione atmosferia: punto di calibrazione personalizzato, data e ora.
- Utilizzare i tasti ▲/▼ per scorrere i dati memorizzati (fino a 5 ultime calibrazioni)..

| -GLP atm. pressure  | _   |
|---------------------|-----|
| Point: 928.1 mbar   | 1/1 |
|                     |     |
|                     |     |
|                     |     |
| 2019/05/20 09:13:11 |     |

**Nota:** Se non è stata eseguita alcuna calibrazione della pressione atmosferica o se è stata ripristinata la calibrazione di fabbrica, il valore di offset è riferito a quello di fabbrica e si visualizza il messaggio "Calibrazione di fabbrica". Premere **ESC** per tornare alla schermata precedente..

# 11. REGISTRAZIONE DATI (LOG)

Premere il tasto Log per accedere al menu Log. Utilizza i tasti  $\wedge/\vee$  per visualizzare le opzioni disponibili.

### 11.1. REGISTRAZIONE CAMPIONE SINGOLO (ONE SAMPLE ON METER)

Questa opzione memorizzerà un set di dati nello strumento.

- Lo strumento suggerisce il lotto in cui saranno archiviati i dati. Premere OK per aggiungere i dati al lotto selezionato.
- per selezionare un nuovo lotto premere Options.
- se non ci sono log precedenti salvati, premere New per creare un nuovo lot. Utilizzare la tastiera per digitare il nome del nuovo lotto e premere Accept.

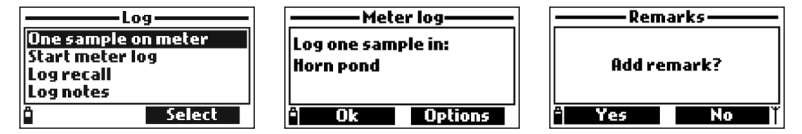

• Dopo che i dati sono stati salvati nel lotto, premere **Yes** per aggiungere una nota ai dati salvati o **No** per tornare alla schermata principale.

### 11.2. START LOG STRUMENTO

Questa opzione memorizzerà un intervallo di dati nello strumento.

- Utilizzare i tasti ▲/▼ per selezionare Start Meter Log.
- Per visualizzare l'intervallo log premere **Options**. Per modificarlo premere **Modify**. L'intervallo log può essere definito da 1 secondo a 3 ore utilizzando la tastiera alfanumerica.
- Per iniziare la memorizzazione dell'intervallo premere Select o aggiungere una nota al lotto.
- Per fermare la memorizzazione dell'intervallo, premere Select quando si visualizza Stop meter log.

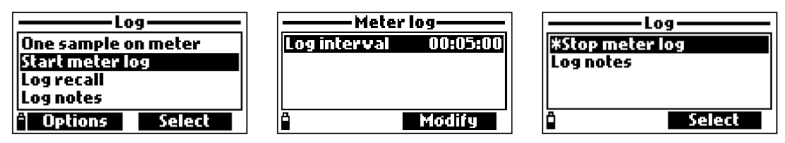

# 11.3. LOG RECALL (richiama dati registrati)

- Utilizzare i tasti ∧/∨ per selezionare Log recall. Lo strumento visualizza i lotti disponibili.
- Utilizzare i tasti  $\wedge/\vee$  per selezionare il lotto desiderato e premere View.
- Lo strumento visualizza l'insieme dei dati relativi ai lotti e dati memorizzati: numero di campioni, spazio memoria disponibile, data e ora della prima e ultima lettura.

- KEGISTRAZIONE DATI (LOG)
  - Premere View per visualizzare i dettagli del campione per ciascun punto. Utilizzare i tasti 
     per modificare il numero del campione nel lotto selezionato. Il numero del campione è mostrato nell'angolo in alto a destra del display.

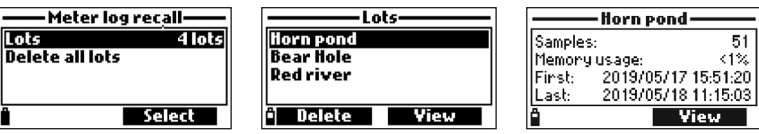

Note: I valori visualizzati per concentrazione DO, compensazione automatica della conducibilità e TDS dipendono dai coefficienti definiti in Parameter Coefficients nel menu Setup (Temperatura di riferimento EC, Coefficiente di temperatura EC, Fattore TDS e Salinità). Se vengono modificate le unità di misura dei parametri o coefficienti, i dati memorizzati sullo strumento saranno modificati in base a queste variazioni. Si consiglia di Salvare i dati memorizzati su un PC prima di modificare parametri o i coefficienti. I dettagli sono disponibili solo per i parametri abilitati.

- Premere **Info** per visualizzare le informazioni relative al campione in esame (data & ora, remark o numero seriale).
- Premere **Data** per tornare al menu precedente o **Jump** per selezionare un campione differente all'interno dello stesso lotto. Premendo **Jump**, appare una casella di testo per inserire il numero di campione desiderato.
- Premere ESC per tornare al menu precedente.
- Selezionare un grafico (Plot), lo strumento creerà un elenco con tutti i parametri disponibili che possono essere tracciati.
- Utilizzare i tasti ∧/∨ per selezionare il parametro desiderato. Premere Select per visualizzare il grafico.

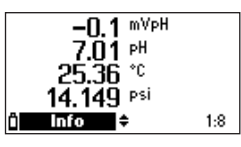

- Utilizzare i tasti ∧/∨ per muovere il cursore e selezionare il campione. I dati relativi al campione si visualizzeranno al di sotto del grafico.
- Premere ESC per tornare alla lista dei parametri.
- Premere ESC per tornare al menu.

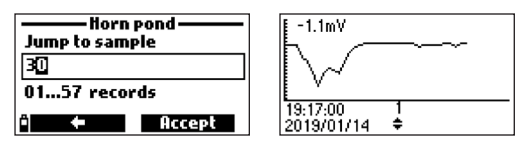

Nota: Il numero di campioni di un lotto memorizzati che possono essere visualizzati sul display dipende dalla sua risoluzione. Per visualizzare un grafico completo, scaricare i dati sul PC.

### **ELIMINARE TUTTI I LOTTI**

- Da "Meter log recall" "Richiama dati registrati" selezionare Delete all lots, lo strumento chiederà conferma. Premere Yes per eliminare o No per tornare alla schermata precedente.
- Per tornare al menu "Log recall", premere ESC.

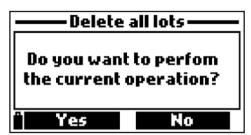

### 11.4. LOG NOTE

### NOTE (REMARKS)

Una nota (remark) può essere associata ad ogni campione.

Lo strumento ne può memorizzare massimo 20.

- Per aggiungere una nota, selezionare Log notes e successivamente Remarks.
- Lo strumento visualizza la lista delle note già presenti.
- Premere New per creare una nuova nota attraverso la tastiera.
- Premere **Delete** per cancellare la nota.

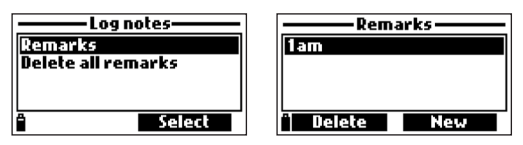

### **DELETE ALL REMARKS**

• Selezionare Delete all remarks per eliminare tutte le note. Lo strumento chiederà conferma. Premere Yes per eliminare o No per tornare alla schermata precedente.

orm

| Log notes                     | Delete all remarks -                             |
|-------------------------------|--------------------------------------------------|
| Remarks<br>Delete all remarks | Do you want to perforn<br>the current operation? |
| Select                        | " Yes No                                         |

# 12. MODALITA' CONNESSIONE PC

l dati registrati nello strumento possono essere trasferiti su un PC utilizzando il software applicativo compatibile Windows® HI9298194 e scaricabile dal sito http://software.hannainst.com/ HI9298194 consente l'importazione dei dati sotto forma di gestione dati più comuni (e.g. Excel<sup>©</sup>, Lotus 1-2-3<sup>©</sup>).

### 12.1. INSTALLAZIONE SOFTWARE

- 12.2. Digitare http://software.hannainst.com/
- Scaricare H19298194 application software.
- Estrarre e installare il file sul pc.

### 12.3. CONNESSIONE STRUMENTO A PC

- Con lo strumento spento disconnettere la sonda.
- Collegare il cavo USB allo strumento e alla porta USB.
- Accendere lo strumento, si visualizza il messaggio "PC connected".

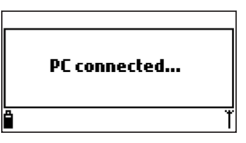

- Avviare il software H19298194.
- Premere Setting superiormente e selezionare l'unità di misura.
- Per accedere ai dati dello strumento selezionare "Meter". Si stabilirà la connessione PC-strumento e si visualizzeranno i dati sul display: informazione su status (versione software version e data, SN, ID, livello di carica batteria e la memoria disponibile), così come un riepilogo dei dati memorizzati. I lotti memorizzati possono essere salvati al PC premendo "Download lot" dopo aver selezionato il lotto desiderato.
- Una volta che il lotto è stato scaricato tutti i dati memorizzati possono essere visualizzati.

# 13. DESCRIZIONE MESSAGGI ERRORE

H198199 visualizza i messaggi di errore per facilitare la risoluzione dei problemi. Gli avvisi sono visualizzati per problemi non critici, mentre gli errori vengono visualizzati per problemi critici. Verificare la sezione sulla calibrazione per i messaggi che possono verificarsi durante la calibrazione. Altri messaggi possono essere.

• "Log space full": appare quando la memoria è piena e non è possibile registrare ulteriori dati. Eliminare uno o più lotti.

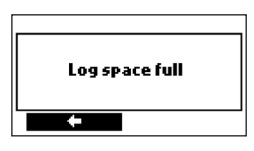

• "Power fault. Check the probe cable": appare quando si accende lo strumento con una sonda collegata e lo strumento rileva un carico elevato sulla connessione della sonda. Controllare il cavo della sonda. Se il problema persiste, contattare l'ufficio Hanna Instruments più vicino.

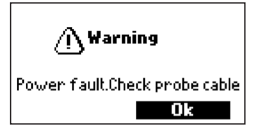

• "Language data not available": appare quando si accende lo strumento, se il file della lingua non viene visualizzato dallo strumento. Riavviare lo strumento. Se il problema persiste, contattare l'ufficio Hanna Instruments più vicino.

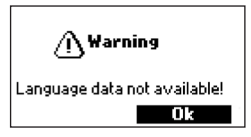

• "Dead meter battery!": appare se le batterie sono scariche e si spegne automaticamente. Sostituire le batterie per continuare.

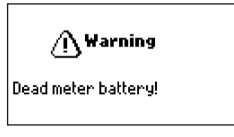

• "User data corrupted!": appare quando si accende lo strumento se i dati memorizzati sullo strumento sono danneggiati. Riavviare lo strumento. Se il problema persiste, contattare l'ufficio Hanna Instruments più vicino.

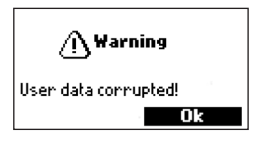

- "Warning x": altri avvisi che possono apparire all'accensione sono identificati usando un codice numerico. Riavviare lo strumento. Se il problema persiste, contattare l'ufficio Hanna Instruments più vicino. Alcune funzioni dello strumento / sonda sono visualizzabili ma al di fuori delle specifiche ottimali.
- "Errors x": Gli errori critici che possono essere visualizzati vengono identificati tramite un codice numerico e lo strumento si spegne automaticamente. Contattare l'ufficio Hanna Instruments più vicino.

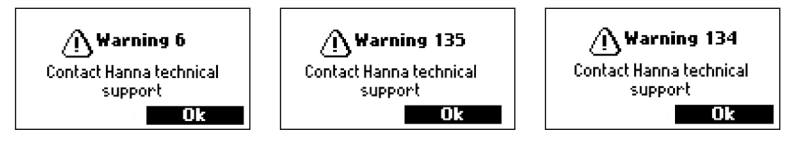

# 14. ACCESSORI

| Codice     | Descrizione                                                                      |
|------------|----------------------------------------------------------------------------------|
| HI829113   | Sonda digitale di pH con cavo da 4 m, connettore QuickDIN                        |
| HI763093   | Sonda digitale di EC con cavo da 4 m, connettore QuickDIN                        |
| HI764103   | Sonda digitale di DO con cavo da 4 m, connettore QuickDIN                        |
| HI710034   | Guscio protettivo in gomma colore Arancio                                        |
| HI920015   | cavo Micro USB di collegamento a PC                                              |
| H17004L    | Soluzione tampone pH 4.01, 500 mL                                                |
| H17006L    | Soluzione tampone pH 6.86, 500 mL                                                |
| H17007L    | Soluzione tampone pH 7.01, 500 mL                                                |
| H17009L    | Soluzione tampone pH 9.18, 500 mL                                                |
| H17010L    | Soluzione tampone pH 10.01, 500 mL                                               |
| HI7061L    | Soluzione di pulizia per usi generali, 500 mL                                    |
| HI70670L   | Soluzione di pulizia per depositi di sale, 500 mL                                |
| HI70671L   | Soluzione di pulizia per alghe, funghi e batteri, 500 mL                         |
| H170300L   | Soluzione di conservazione, 500 mL                                               |
| H17040L    | Soluzione a Zero di ossigeno, 500 mL                                             |
| HI7042S    | Soluzione Electrolitica per sensori galvanici DO, 30 mL                          |
| HI76409A/P | Membrane con O-Ring (5 pz.)                                                      |
| H17030L    | Soluzione di calibrazione conducibilità 12880 $\mu$ S/cm, 500 mL                 |
| HI7031L    | Soluzione di calibrazione conducibilità 1413 $\mu$ S/cm, 500 mL                  |
| HI7033L    | Soluzione di calibrazione conducibilità 84 $\mu$ S/cm, 500 mL                    |
| HI7034L    | Soluzione di calibrazione conducibilità 80000 $\mu$ S/cm, 500 mL                 |
| HI7035L    | Soluzione di calibrazione conducibilità 111800 $\mu$ S/cm, 500 mL                |
| HI7039L    | Soluzione di calibrazione conducibilità 5000 $\mu \rm S/cm$ conductivity, 500 mL |

# CERTIFICAZIONI

Tutti gli strumenti Hanna Instruments Inc. sono conformi alle Direttive Europee CE.

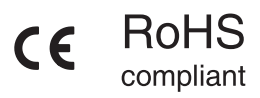

Smaltimento di apparecchiature elettriche ed elettroniche. Il prodotto non deve essere trattato come rifiuto domestico. Consegnalo invece al punto di raccolta appropriato per il riciclaggio di apparecchiature elettriche ed elettroniche.

Smaltimento delle batterie usate. Questo prodotto contiene batterie, non smaltirle con altri rifiuti domestici. Consegnali al punto di raccolta appropriato per il riciclaggio.

Garantire il corretto smaltimento del prodotto e della batteria previene potenziali conseguenze negative per l'ambiente e la salute umana. Per ulteriori informazioni, contatta il servizio locale di smaltimento rifiuti.

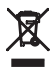

### Raccomandazioni

Prima di utilizzare questo prodotto, assicurarsi che sia adatto alla applicazione e all'ambiente in cui dovrà essere utilizzato. Qualsiasi variazione apportata dall'utilizzatore sullo strumento può alterare la corretta funzionalità e non garantire risultati affidabili. Per la tua sicurezza non utilizzare o conservare lo strumento in ambienti pericolosi.

# Garanzia

HI97711 è garantito per due anni contro difetti di fabbrica o dei materiali, se usati per lo scopo previsto e manutenuti secondo le istruzioni. Questa garanzia è limitata alla riparazione o sostituzione previa valutazione dello stato di utilizzo. Non sono coperti i danni dovuti a incidenti, uso improprio, manomissione o mancata manutenzione raccomandata. Per maggiori informazioni contattare l'ufficio locale di Hanna Instruments. Quando si spedisce lo strumento, assicurarsi che sia imballato correttamente e che sia completo di:

- un documento di trasporto,
- recapiti,
- problematica riscontrata.

Hanna Instruments si riserva il diritto di modificare la progettazione, la costruzione o l'aspetto dei suoi prodotti senza preavviso.

# HANNA instruments Italia srl

Viale delle Industrie 11 35010 Villafranca Padovana (PD) Telefono: 049 9070367

e-mail: assistenza@hanna.it

Visita il nostro sito: hanna.it

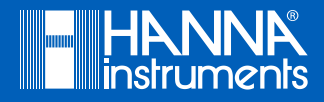

MAN98199ITA